## INSTRUCTIONS FOR CONCEPTION DATABASE

- Go to the Conception Database main page: <u>http://www.superiorequinesires.com/cdb-home.php</u>
- Click "Create Reports," which will take you to the "Login" page
- After you login, you'll be on the "Welcome" page
- From the left menu, click "CDB Stallion Reports"
- Then click on the blue "Create" button, located on the upper or lower right side of the page
- That takes you to the "Reports" page, where you can enter your information. Only the top two fields, "Stallion Name" and "Mare Conceived," are required. The rest of the fields are optional, but appreciated.

Please contact me at <u>superiorequinesires@gmail.com</u> or 360-758-2808 if you need further assistance.